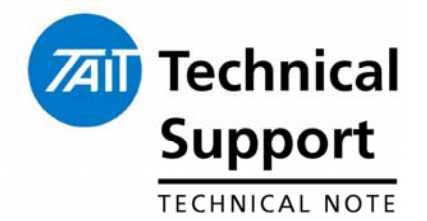

## **TECHNICAL NOTE TN-1100-AN**

## APCO P25 Battery Charger Firmware Upgrade

20 March 2006

## Applicability

This Technical Notes applies to the TPA-CH-001 single way charger.

## 1. Introduction

The information in this technical note is to provide options to CSO's on how to upgrade the firmware in the aforementioned APCO battery chargers.

At time of writing the current firmware version for APCO battery chargers is v1.05. It is hoped that there will not be many additional firmware releases for this product. However the firmware in the charger can be field upgraded and this technical note details the various options to perform such an upgrade.

## 2. ST7 STICK Programmer

What's in the Kit?

The ST7 STICK programming is the **low cost** solution to upgrade firmware in the APCO battery charger.

The ST7 STICK programming package includes the items pictured below:

- ST7 STICK interface board
- AC/DC power supply rated output 12Vdc at 200mA
- PC Parallel port extension cable
- 10-pin HE10-type ribbon cable
- CD-ROM containing ST7 Programming Software

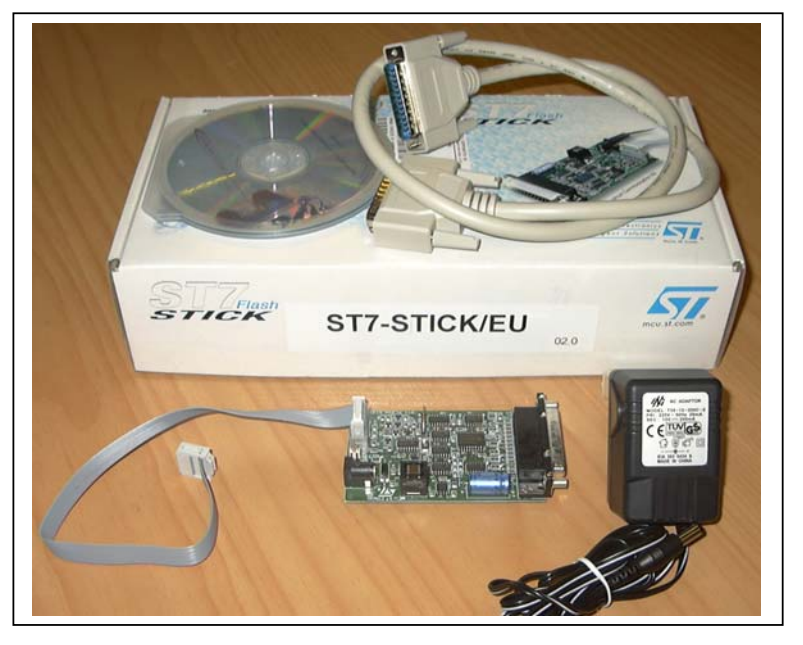

## ST7 STICK Configuration and connection to PC

The configuration of the ST7 STICK interface board and connection to a PC is straightforward.

• Jumper **W1** on the ST7 STICK interface board must be set to **5V** as pictured below.

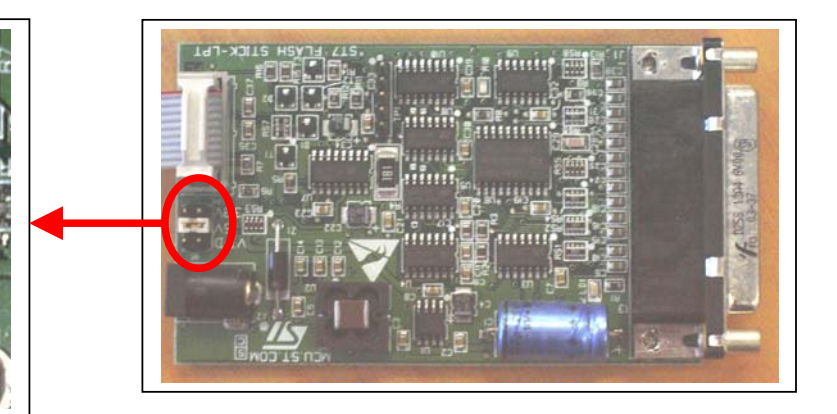

- Plug one end of the parallel port extension cable into the PC parallel port. Note: The ST7 programmer will still function correctly even if one or more Tait hasp plugs are already connected to the PC's parallel port.
- Plug the other end of the parallel port extension cable into the DB25 connector on the ST7 STICK interface board.
- Connect the 10-pin HE10-type ribbon cable to the ICC connector (**JP1**) on the ST7 STICK interface board.
- Connect the DC output of the AC/DC adaptor to the DC jack on the ST7 STICK interface board, and apply AC to the AC/DC adaptor.
- The ST7 STICK programmer is ready for use.

 Insert the "Microcontroller Development Tools" CD in the CD-ROM drive.

• When the CD autoruns, select 'ST7' and choose to install the 'ST 7 Visual Desktop and ST7 Visual Programmer'.

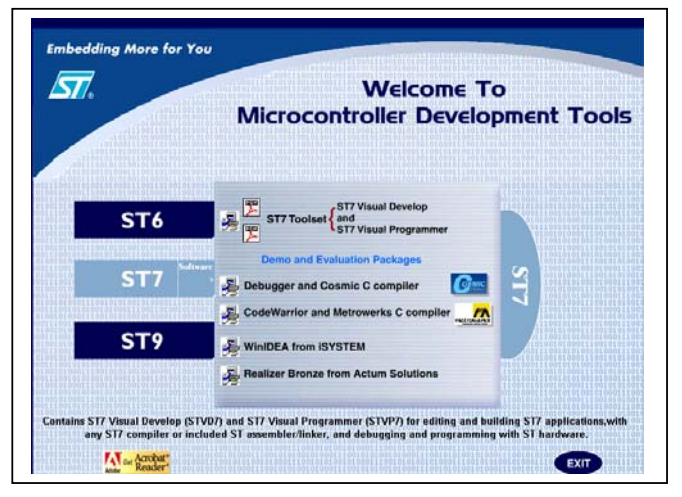

- Follow the on-screen prompts to install the software.
- Exit the installation application.

Installation and configuration of ST7 STICK Programming Software

- Select 'Start' / 'Programs' / 'ST 7 Toolset' / 'Development Tools' / 'ST7 Visual Programmer'.
- A 'Configuration' window will be presented.

| Hardware :                                                                                                    | Port :                                      | Device :                                     |              |
|----------------------------------------------------------------------------------------------------|---------------------------------------------|----------------------------------------------|--------------|
| 517255-EEB<br>5172589-EPB<br>5172589-EPB<br>517277-EPB<br>517277-EPB<br>517277-EPB<br>517-ENU3<br>517-ENU3<br>517-ENU3<br>517-ENU3<br>517-ENU3<br>517-EPB<br>517MDT1-DVP2<br>517MDT1-EPB<br>517MDT1-EPB2<br>517MDT1-EPB2<br>517MDT1-EPB2 | LPT1<br>LPT2<br>Programming mode:<br>Socket | ST72E558<br>ST72E558<br>ST72T55A<br>ST72T558 | OK<br>Cancel |

- Select the following configuration:
  - Hardware: STICK
  - Port: LPT1
  - Programming Mode: ICP OPT Enable
  - o Device: ST72F521x9

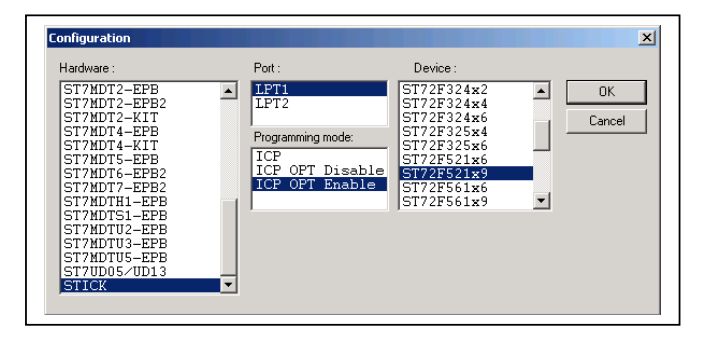

- Click 'Ok'
- You will then be presented with the main Visual Programmer window.

| 🖬 🧀 🏟 🕲 🖻 🍂 ST72F5                                                                                                    |                                                                                                    |                                                                                                    |
|----------------------------------------------------------------------------------------------------|----------------------------------------------------------------------------------------------------|----------------------------------------------------------------------------------------------------|
| CONTENTS<br>CONTINUES OF CONTENTS<br>CONTINUES OF CONTENTS<br>CONTENTS<br>CONTE |                                                                                                    | Select adve actions :<br>Select adve actions :<br>Select adve actions : |
| Randware configuration set<br>Blank check before program<br>Verity after programming<br>Clear memory before loadin<br>Erase device memory before<br>Display a popup vindow wh<br>Log activity is OFF                                                                                                    | <pre>(vmixed mass/_coloring)<br/>[1 to STIC con ETT with ST2FF21x9 plogged in and ICP C<br/>using (Wenn available) is OFF<br/>is file is OFF.<br/>programming (Wenn available) is OFF<br/>m an error occurs is OS.</pre> | PT Eashle protocol).                                                                                                    |

• Installation and configuration is now complete.

## Checking existing Battery Charger firmware version

The firmware version of the battery charger can be easily checked.

- Remove the DC supply from the charger.
- Using a screwdriver or other metal object short the middle two contacts in the battery 'bucket' as indicated below.
- Whilst shorting these two contacts re-apply the DC supply.

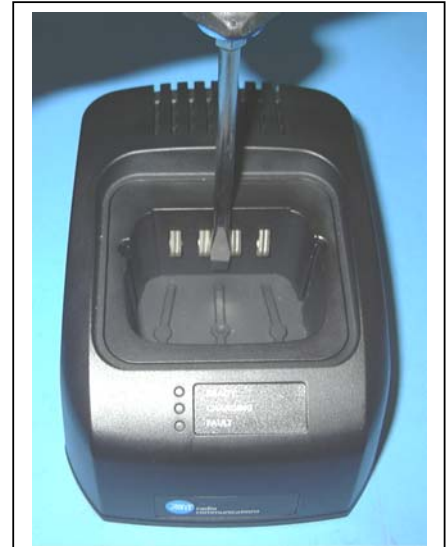

- The charger LED's will illuminate a number of times the firmware version can be read as:
  - Major version number = number of Red LED flashes
  - Minor version number = number of Green LED flashes

Eg. Version 1.02 will flash Red LED once, followed by the green LED twice.

The ST7 programming lead can be connected to the APCO battery charger without needing to completely disassemble the battery charger. The tools needed to gain access to the programming port are:

- Torx 10 screwdriver
- Needle-nose pliers

Note: All standard static safe precautions should be taken when handling the battery charger.

• Disconnect battery charger from DC supply.

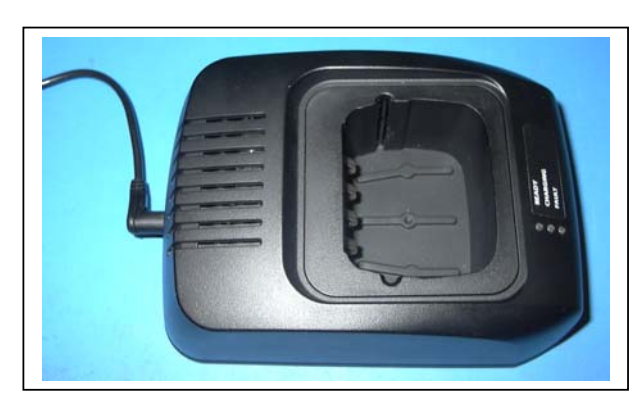

Connecting ST7 Programming lead to Battery Charger • Turn battery charger up side down.

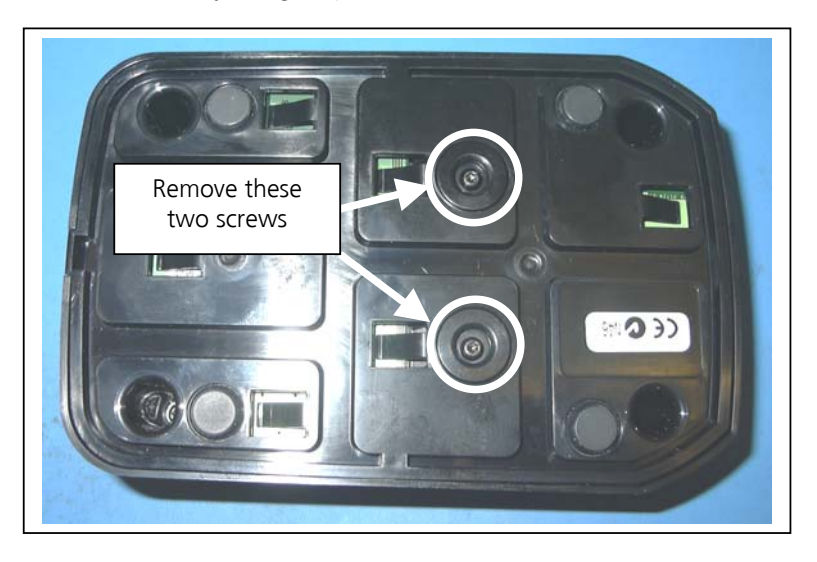

- Using a Torx 10 screwdriver remove the two screws indicated above.
- Turn battery charger over.
- Gently pull the charger 'bucket' forward and upward as demonstrated below. This exposes the charger PCB below.

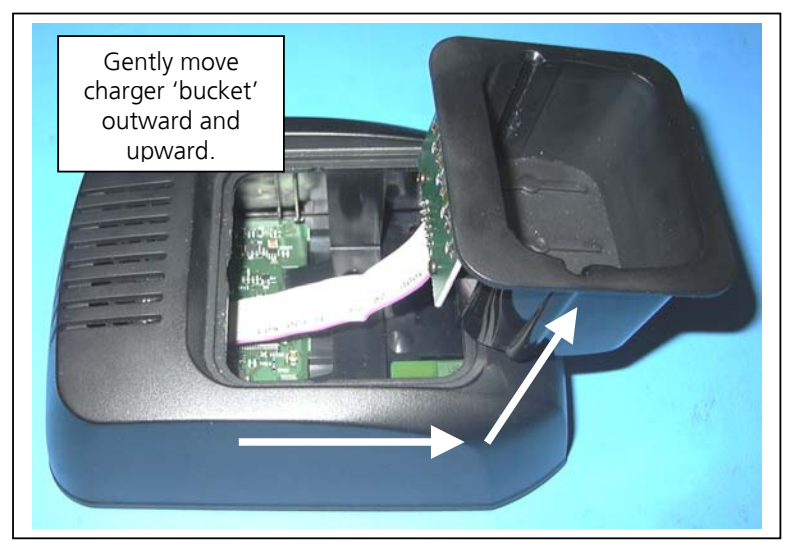

- Check the charger is capable of having its firmware upgraded.
- Charger PCB's of IPN **220-01724-03 or later** (date code on the charger label of **D05 or later**) are able to have their firmware upgraded. Earlier versions of the charger PCB cannot have the firmware upgraded.

• The programming port is a bank of 5 x 2 header pins, labelled as **J1**. The header pins are indicated below.

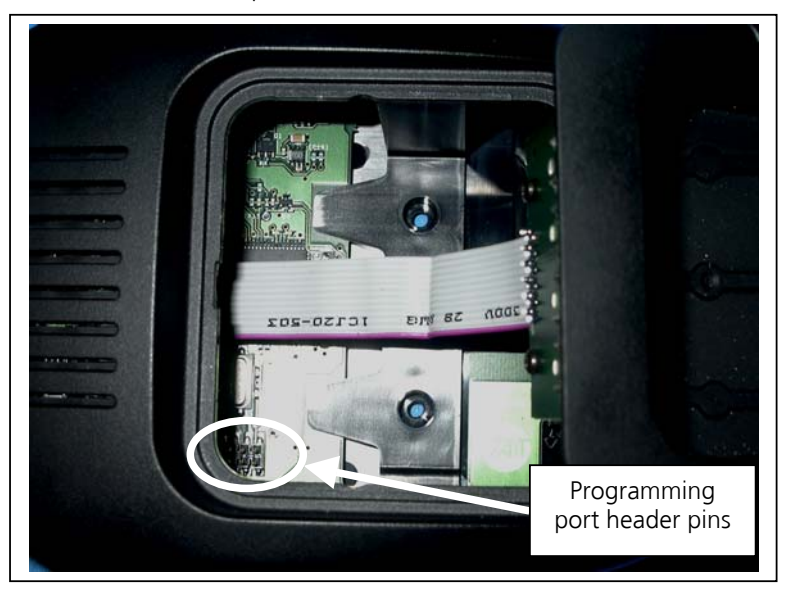

 Using a pair of needle nose pliers plug the ST7 STICK programming lead onto the header pins.
Note: Make sure the orientation of the ST7 STICK programming lead is correct. The red stripe down the side of the cable indicates Pin 1. Pin 1 of J1 is marked on the charger PCB.

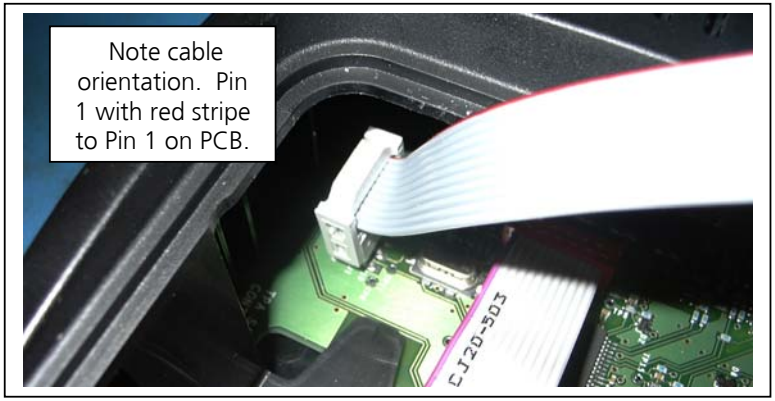

- Re-apply DC to the battery charger.
- Setup is now complete; the charger is ready for programming.

### Upgrading the Battery Charger firmware

Once it has been determined that the battery charger firmware needs to be upgraded, follow the steps below:

- In the S7 Visual Programming Application select 'File...' / 'Open' from the menu.
- Select the firmware file you wish to load into the battery charger.
- Click 'Open'.
- In the status window at the bottom of the application you should see an indication that the file was successfully loaded.

| Milledware configuration set to cSTCK on LPT1 with ST72FS1R9 plugged in and ICP OPT Enable protocol>.     Millank check before programming (then available) is OFF     Verify after programming is OB.     Clear menuty before loading a file is OB     Display a popup window when an error occurs is OB.     Log estivity is OFF     'stand programming is of interventional sciles.     Display a popup window when an error occurs is OB.     Log estivity is OFF     'stand programming is off.     'stand programming is off.     'stand programing is off.     'stand | Control of the second second s | $ \begin{array}{c} 0 & 0 & 0 & 1 & 1 & 3 & 4 & 1 & 5 & 0 & 1 & 0 & 2 & 9 & 5 \\ 0 & 0 & 0 & 0 & 0 & 1 & 1 & 3 & 7 & 4 & 5 & 1 & 0 & 1 & 2 & 7 & 5 & 5 & 1 & 1 & 1 & 1 & 0 & 1 & 1 & 0 & 1 & 0 & 0$ | $\begin{array}{c} 42 & 07 & 22 & 05 & 84 & 45 & 60 & 0 \\ 14 & 47 & 49 & 90 & 65 & 90 & 65 & . \\ 14 & 67 & 49 & 90 & 65 & 90 & 65 & . \\ 15 & 67 & 49 & 90 & 65 & 90 & 65 & . \\ 15 & 67 & 90 & 65 & 90 & 65 & . \\ 15 & 67 & 90 & 65 & 90 & 65 & . \\ 15 & 67 & 67 & 67 & 90 & 65 & 90 & 65 & . \\ 15 & 67 & 67 & 67 & 90 & 65 & 90 & 65 & . \\ 15 & 67 & 67 & 67 & 90 & 65 & 90 & 65 & . \\ 15 & 77 & 84 & 16 & 16 & 90 & 61 & 42 & . \\ 15 & 77 & 84 & 16 & 16 & 90 & 91 & . \\ 15 & 84 & 97 & 05 & 97 & 83 & . \\ 15 & 84 & 97 & 05 & 97 & 83 & . \\ 15 & 84 & 97 & 05 & 97 & 83 & . \\ 15 & 84 & 97 & 05 & 97 & 83 & . \\ 15 & 84 & 97 & 05 & 97 & 83 & . \\ 15 & 84 & 97 & 05 & 97 & 83 & . \\ 15 & 94 & 95 & 05 & 97 & 83 & . \\ 15 & 94 & 95 & 05 & 97 & 83 & . \\ 15 & 94 & 97 & 05 & 97 & 83 & . \\ 15 & 94 & 97 & 05 & 97 & 83 & . \\ 15 & 94 & 97 & 05 & 97 & 83 & . \\ 15 & 94 & 97 & 04 & 14 & 44 & . \\ 15 & 15 & 16 & 97 & 10 & 14 & 14 & . \\ 15 & 15 & 16 & 16 & 10 & 14 & 14 & . \\ 15 & 15 & 16 & 16 & 10 & 14 & . \\ 15 & 15 & 16 & 16 & 10 & 14 & . \\ 15 & 15 & 16 & 16 & 10 & 14 & . \\ 15 & 15 & 16 & 16 & 10 & 14 & . \\ 15 & 15 & 16 & 16 & 10 & 14 & . \\ 15 & 15 & 16 & 16 & 10 & 14 & . \\ 15 & 15 & 16 & 16 & 10 & . \\ 15 & 16 & 16 & 10 & 10 & . \\ 15 & 16 & 16 & 10 & . \\ 15 & 16 & 16 & 10 & . \\ 15 & 16 & 10 & 10 & . \\ 15 & 16 & 10 & 10 & . \\ 15 & 16 & 16 & 10 & . \\ 15 & 16 & 10 & 10 & . \\ 15 & 16 & 10 & 10 & . \\ 15 & 16 & 10 & 10 & . \\ 15 & 10 & 10 & 10 & . \\ 15 & 10 & 10 & 10 & . \\ 15 & 10 & 10 & 10 & . \\ 15 & 10 & 10 & 10 & . \\ 15 & 10 & 10 & 10 & . \\ 15 & 10 & 10 & 10 & . \\ 15 & 10 & 10 & 10 & . \\ 15 & 10 & 10 & 10 & . \\ 15 & 10 & 10 & 10 & . \\ 15 & 10 & 10 & 10 & . \\ 15 & 10 & 10 & 10 & . \\ 15 & 10 & 10 & 10 & . \\ 15 & 10 & 10 & 10 & . \\ 15 & 10 & 10$ | 0<br>( <sup>19</sup> , 1<br>(19, 1<br>8, 8<br>8, 8<br>(1, 4)<br>(1, 1)<br>(1, 1 |
|----------------------------------------------------------------------------------------------------|----------------------------------------------------------------------------------------------------|----------------------------------------------------------------------------------------------------|----------------------------------------------------------------------------------------------------|----------------------------------------------------------------------------------------------------|
|                                                                                                    | M Mardware configuration so<br>Bank check before propri-<br>Clear memory before load<br>Ensee device memory before<br>Display a popup window wi<br>Log activity is OFF<br>> Loading file R'Intern<br>< File successfully load<br>4                                                                                                    | et to GTICK on LFT1 with GT72F521k9<br>awaing (when wallable) is GF<br>is OR<br>No and Channe available) is OR<br>No an error Occurs is OR<br>ational_Sales_Distribution/Customer_<br>del File Checksum Sat4727E                                                                                                    | plugged in and ICP OPT Enable<br>FF<br>Services\Post_D3_Product_Supp                                                                                                    | le protocol).<br>port\TP9000_APCO\Product_Firmwar                                                                                                    |

• In the ST7 Programming Application there are two tab boxes. By default the 'Program Memory' tab is selected. Click on the 'Option Byte' tab.

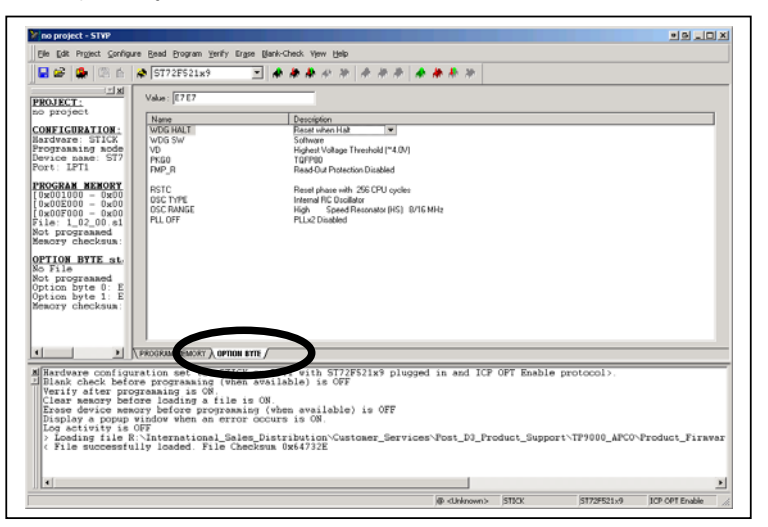

- Set the fields in the Option Byte field as follows:
  - WDG HALT (Watchdog and Halt): No reset when halt
  - o WDG SW: Hardware
  - o VD (Voltage Detect): Highest Voltage Threshold (~4.0V)
  - o PKG0 (Package): TQFP64
  - FMP\_R: Read-Out Protection Disabled
  - o RSTC (Reset Cycle): Reset phase with 4096 CPU cycles
  - o OSC TYPE: Resonator Oscillator
  - o OSC RANGE: High Speed Resonator (HS) 8/16 MHz
  - o PLL OFF: PLLx2 Disabled

The Read-Out Protection needs to be set to Disabled to set a flag in the Microprocessor to allow the firmware to be replaced with a new version. Without doing this, when trying to write the firmware an error message will result.

- Select 'Program' / 'Current Tab' from the menu.
- This will program just the Option Byte parameters to the microprocessor. You should see a message indicating the OPTION BYTE has been successfully programmed and verified. You should also see that the contents of the device have been erased as the read-out protection has been changed.

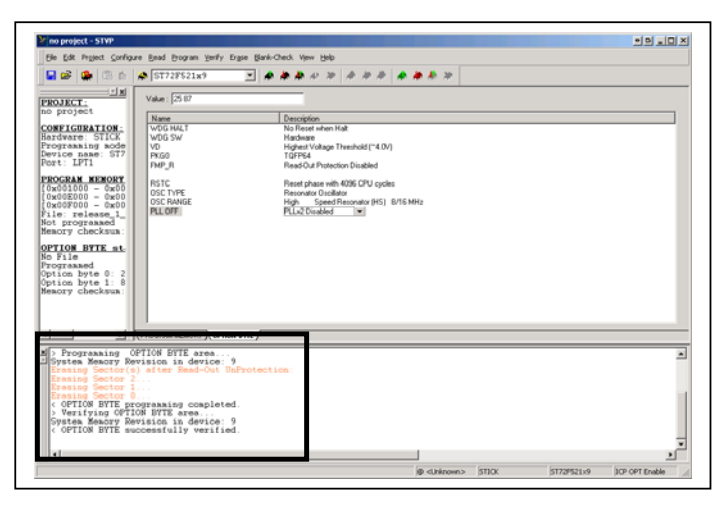

- Now change the FMP\_R field to 'Read-Out Protection Enabled'
- Next click on the 'PROGRAM MEMORY' tab.
- Select 'Program' / 'All Tabs' from the menu.

| Control of the second second sec |                                                                                                    |                           |      | Select active raction :<br>Selector 2<br>#Sector 1<br>#Sector 0 |
|----------------------------------------------------------------------------------------------------|----------------------------------------------------------------------------------------------------|---------------------------|------|-----------------------------------------------------------------|
| Loading file R - Interne<br>File successfully loader<br>Print Start Start<br>Option Rescry Revision in<br>OPTION BITE programming<br>Verifying OPTION BYTE a<br>OPTION BITE successfull<br>Programming Start<br>OPTION BITE successfull<br>Programming Start<br>Programming Start                                                                                                    | AMAGNAH MENERG (GETONIETY /<br>Huncark Huncark (GETONIETY /<br>tional_Gales_Distribution-Custos<br>d File CancEvan Oxf4722E<br>device 3<br>device 3<br>verified<br>00-0FF7] of FOCGIAN MEDROWY area.<br>device 3 | nr_Services\Post_D)_Produ | na 💽 | 20-Product_Firew                                                |

The new firmware will be downloaded to the charger, when the Option Byte is programmed a warning message will appear.

| Warning : You are about to set the "PROTECTION" bit<br>Once this bit is programmed, you will no more be able to read the contents of the chip. Do you want to contri | ×                                                                     |                                                                                                    |
|----------------------------------------------------------------------------------------------------|-----------------------------------------------------------------------|----------------------------------------------------------------------------------------------------|
| [                                                                                                    | bit<br>le to read the contents of the chip. Do you want to continue ? | Warning : You are about to set the *PROTECTION<br>Once this bit is programmed, you will no more be at |
|                                                                                                    | No                                                                    | Yes                                                                                                   |

- Select 'Yes', and the Option Byte settings will be programmed to the charger.
- Select 'Read' / 'All Tabs' from the menu.

An error message should appear.

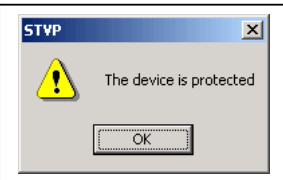

#### It is important to ensure the read protection has been set correctly because there is considerable intellectual property within the algorithms contained in the charger firmware.

• Click 'Ok'.

The upgrade of the charger firmware is complete.

### **Charger Reassembly**

Verify Charger Operation

#### Follow; in the reverse order the instructions for **Connecting ST7 Programming lead to Battery Charger**.

Verify the battery charger operation as follows:

- Remove the DC supply from the charger.
- Using a screwdriver or other metal object short the middle two contacts in the battery 'bucket' as indicated below.
- Whilst shorting these two contacts re-apply the DC supply.

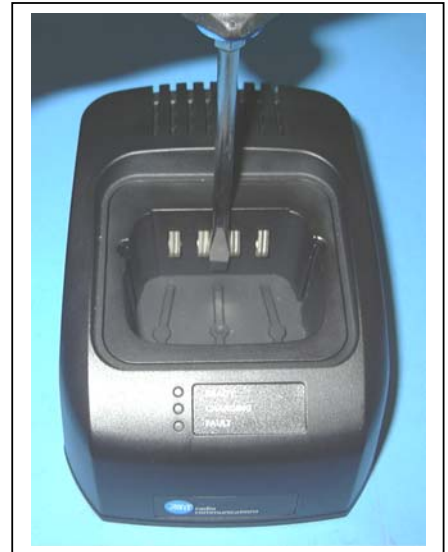

- The charger LED's will illuminate a number of times the firmware version can be read as:
  - Major version number = number of Red LED flashes
  - Minor version number = number of Green LED flashes

Eg. Version 1.02 will flash Red LED once, followed by the green LED twice.

Verify the charger charges batteries by inserting an APCO portable battery into the charger and check the Charging LED lights correctly.

#### **Compliance Issues**

## None

### **CSO** Instruction

Due to the Intellectual Property contained in the charger firmware, the firmware file should not be given to any dealer. All charger upgrades should be performed by a Tait CSO.

# 3. Issuing Authority

| Name and Position<br>of Issuing Officer | Tim Lummis<br>Technical Support Engineer                                                                                                    |                                                                                                    |                   |
|-----------------------------------------|----------------------------------------------------------------------------------------------------|----------------------------------------------------------------------------------------------------|-------------------|
| Confidentiality                         | Confidential – This message or d<br>intended only for the person(s) o<br>All Recipients are legally obliged<br>business information to any perso<br>permission of Tait. | ocument contains proprietary informat<br>r organisation(s) to whom it is addresse<br>to not disclose Tait technological or<br>ons or organisations without the writte | tion<br>ed.<br>en |
| Distribution Level                      | Tait Only                                                                                                    |                                                                                                    |                   |
| Document History                        | Original Release                                                                                                    | 20 March 2006                                                                                                    | TPL               |